# Lazada Integration for Magento 2 Guide 0.0.1

by CedCommerce Docs - Products User Guides

| 2. Lazada Integration for Magento 2 Extension Installation | 3<br>4<br>8 |
|------------------------------------------------------------|-------------|
|                                                            | 4<br>8      |
| 3. Manage Apps                                             | 8           |
| 4. Lazada Configuration Settings                           |             |
| 5. Manage Lazada Profiles                                  | 12          |
| 5.1. Add A New Profile                                     | 13          |
| 5.2. Edit the Existing Profile                             | 16          |
| 5.3. Submit Bulk Action on the Selected Profiles           | 17          |
| 6. Lazada Product Listing                                  | 18          |
| 6.1. Edit the Lazada Products                              | 19          |
| 6.2. Validate the Single Product                           | 21          |
| 6.3. Submit Bulk Action on the Selected Products           | 23          |
| 7. Manage Lazada Orders                                    | 27          |
| 7.1. Fetch, View, Ship, and delete the Lazada Orders       | 27          |
| 7.2. View and Delete the Failed Orders                     | 31          |
| 8. Lazada Feeds                                            | 34          |
| 9. Lazada Cron Details                                     | 37          |
| 10. View Lazada Category Details                           | 38          |
| 11. View Lazada Category Attributes Details                | 40          |
| 12. Lazada Help And Support                                | 42          |

### 1. Overview

As an e-commerce continues to grow in Thailand, the Lazada marketplace offers the opportunities to both the new and the experienced sellers to reach new markets, benefit from Lazada support in advertising their goods and monitor critical data on how their store is performing.

With more than 4.5 million daily visits to its sites and close to 100 per cent geographical distribution coverage, Lazada has become the clear choice for sellers throughout Southeast Asia.

The Lazada Integration for Magento 2 helps the Magento® 2 store owners to boost their business and generate the revenue as it interacts with Lazada API's to connect the Magento® 2 stores to Lazada. It provides an opportunity to cover a wide range of customers.

Admin gets an authority to create Lazada Categories and the dependent attributes on the Magento 2 store. It also enables you to establish a mapping of the desired product category on the Magento 2 store for automatic submission of the selected product to the same category on Lazada.com.

This extension interacts with the Lazada Marketplace to integrate the synchronized product listing between Magento® 2 and the Lazada.com retailers.

It enables the admin to manage the Lazada orders on the seller's Magento® 2 stores without making any significant changes to operational functionalities.

Synchronizing orders, products, pricing, and inventory is possible through establishing the communication between Lazada APIs and the Magento® 2 store.

### Key Features are as follows:

- **Product Upload Based on Profile:** Enables the admin to create a profile based on single category, and then assign the products to the profile to automate the product upload.
- Magento Order creation: The newly placed orders on Lazada.com are automatically created in the Magento® 2 store with all the required details as it is on Lazada.com.
- **Product Data Validation:** The extension enables validating the product information in accordance with Lazada standard and values.
- Bulk upload Methodology: Admin gets the authority to upload bulk products on Lazada but just selecting the products and upload in one go.
- Auto synchronization: Auto synchronization of the product listing, order, inventory, return and refund, and pricing at regular intervals is established between Magento® 2 and Lazada.com.
- Bulk upload Methodology: Admin gets the authority to upload bulk products on Lazada but just selecting the products and upload in one go.
- Email Notification: Admin receives the notification through the mail on new order creation, low stock and if the product is rejected from Lazada.
- Auto-shipment procedure:\* Provides admin an ability to automatize process of shipment with Shipstation, Shipwork, Stamps.com, Linnworks, Xtento, Shiprush.
- **Product category mapping:** Follows many-to-one category mapping philosophy. Admin can map many categories of the Magento® 2 stores to the single category of Lazada.

### 2. Lazada Integration for Magento 2 Extension Installation

### To install the Lazada SDK

1. Extract the files available in the *vendor/cedcoss/lazada-sdk* directory to magento-2-root/vendor/cedcoss/lazada–sdk.

- 2. Open *composer*.json present in magento-2-rootdirectory and add below lines in it: *"autoload": {"psr-4": {"Lazada\\Sdk\\": "vendor/cedcoss/lazada-sdk/src/" } }*
- 3. Run the command: composer dump

#### To install the Lazada Integration Extension

- 1. Log in the ftp, and then go to Magento 2 root folder (generally present under the *public\_html* folder).
- Create a new folder named code under the app folder; under the code folder, create a folder named Ced.
   a. Upload or Drag and Drop app/code/Ced/Lazada directory.
  - b. After successfully uploading the directory, the extension will be installed/upgraded.
  - c. Now run the following upgrade command in cmd php bin/magento setup:upgrade.
  - d. After upgrade deploy static content: php bin/magento setup:static-content:deploy

### 3. Manage Apps

To begin with, this setting a Lazada seller needs to create an app on the Lazada seller panel.

- Go to the Lazada Seller Panel by clicking on this link.(https://uac.lazada.com/login?redirect\_url=https%3A %2F%2Fopen.lazada.com%2Fapp%2Findex.htm%3Fspm%3Da2o9m.11193487.0.0.3ac413fe8ccluo)
- Enter the authentication details here:

|  | Sign in     |                                 |
|--|-------------|---------------------------------|
|  | * Account:  | xxx@xxx.com                     |
|  | * Password: | ••••••                          |
|  |             | Sign in Forget password Sign Up |
|  |             |                                 |

• A new page opens up as shown below:

| OPEN AF             | PP Console Documentation | DataMoat Contact | Us         |                    | English 🗸 | apps@cedcommerce.com \ |
|---------------------|--------------------------|------------------|------------|--------------------|-----------|------------------------|
| Select App Category | Status 🗸                 | App Name         | Q Search   | )                  |           |                        |
| Create              |                          |                  |            |                    |           |                        |
| App Name            | Арр Кеу                  | App Category     | App Status | Hibernation Status | Action    |                        |

• Click on the Create Button again a new page opens up:

| App Console / Create App |                                                                                                    |                                                           |
|--------------------------|----------------------------------------------------------------------------------------------------|-----------------------------------------------------------|
| Select App Category      | Fill App Information                                                                                                    | Create App Success                                        |
|                          |                                                                                                    |                                                           |
| Seller In-house APP      | If you are a Lazada Seller and you are developing an app for your own usage,<br>category. Please note that only ISV profile indicating your are a Lazada seller | please ONLY apply for this ean apply for this Apply Apply |

- In the Seller In-house APP, click on Apply.
- Follow the other instructions and create an app successfully.\

#### To view and manage apps:

- 1. Go to Magento Admin Panel.
- 2. On the left navigation bar, click the **LAZADA INTEGRATION** menu. A menu appears as shown in the following figure:

| Lazada Integration | ×              |
|--------------------|----------------|
| Products           | Developer      |
| Manage Profiles    | Feeds          |
| Manage Products    | Cron Logs      |
|                    | Category       |
| Orders             | Attribute      |
| Manage Orders      |                |
| View Failed Orders | Extras         |
|                    | Help & Support |
| Settings           | Knowledgebase  |
| Manage Apps        |                |
| Configurations     |                |

### 3. Click Feeds.

The Lazada Apps page appears as shown in the following figure:

| Lazada Apps |        |          |           | م                      | <b>#12</b>         |
|-------------|--------|----------|-----------|------------------------|--------------------|
|             |        |          |           |                        | Add New App        |
|             |        |          |           | <b>Filters</b> Oefault | /iew 🔻 🏘 Columns 🗸 |
| Actions     | 1      | I        |           | 20 💌 per page <        | 1 of 1 >           |
| Id App Name | Status | Store Id | Seller Id | Shop Name              | 4 Actions          |
| 4 Lazada    | 1      | 2        | 10010000  | Digital                | ∕ ≣ *° ∎           |

- 4. All the existing apps are listed on this page.
- 5. To add a new app, click on the Add New App Page on the top right corner button as shown:

| Lazada Apps | Q 🔎 🛓 🚽                                  |
|-------------|------------------------------------------|
|             | Add New App                              |
|             | ▼ Filters 		 ◆ Default View 		 ◆ Columns |
| Actions     | 20 • per page < 1 of 1 >                 |

6. You will be redirected to a new page:

|    | Add App                                                                      |                  |                |        |      | Q 🔎         | <u>1</u>     |
|----|------------------------------------------------------------------------------|------------------|----------------|--------|------|-------------|--------------|
|    |                                                                              |                  |                | ← Back | Save | Save and Co | ontinue Edit |
|    | App Information                                                              |                  |                |        |      |             |              |
|    | Authorize via Cedcommerce *                                                  | No               |                |        |      |             |              |
|    | Redirect Uri *                                                               |                  |                | Сору   |      |             |              |
|    | App Name *                                                                   |                  |                |        |      |             |              |
|    | Арр Кеу *                                                                    |                  |                |        |      |             |              |
|    | App Secret *                                                                 |                  |                |        |      |             |              |
|    |                                                                              |                  |                |        |      |             |              |
| 7. | Here you have two options<br>a. Authorize via CedCo<br>b. Authorize yourself | mmerce           |                |        |      |             |              |
| 8. | While choosing to Authori                                                    | e via CedCommerc | e, Choose Yes. |        |      |             |              |
|    | Authorize via Cedcommerce \star 🌘                                            | Yes              |                |        |      |             |              |

| App Name 🔺 |  |
|------------|--|

- 9. You only have to enter the **App Name** and in the **App installation** column enter the code provided by CedCommerce and install.
- 10. But if you wish to authorize is by yourself, you can easily do so by selecting **No** in **Authorize via CedCommerce.**
- 11. A few additional menu opens up as shown below:

| App Information             |      |         |
|-----------------------------|------|---------|
| Authorize via Cedcommerce * | No   |         |
| Redirect Uri *              | Сору |         |
| App Name *                  |      | ]       |
| Арр Кеу *                   |      | ]       |
| App Secret *                |      |         |
| Store                       |      | $\odot$ |
| App Installation            |      | $\odot$ |
| App Tokens                  |      | $\odot$ |

- 12. Enter the App Name in the first column under App Information.
  - The App Key and App Secret Key can be easily retrieved from the Lazada seller panel.
  - To retrieve the keys, Go to the Lazada seller panel:

| OPEN APP                           | P Console Documentation | DataMoat Contact | Js         |                    | English V |
|------------------------------------|-------------------------|------------------|------------|--------------------|-----------|
| Select App Category                | Status 🗸                | App Name         | Q Search   | )                  |           |
| Create                             |                         |                  |            |                    |           |
| App Name                           | Арр Кеу                 | App Category     | App Status | Hibernation Status | Action    |
| CedCommerce Lazada Integr<br>ation |                         | ERP System       | Test       | No                 | Manage    |

• By clicking on Manage you will be redirected to the basic information page:

| Advanced Information (?) |                            |      |       |  |  |  |  |  |
|--------------------------|----------------------------|------|-------|--|--|--|--|--|
| App Category             | ERP System                 |      |       |  |  |  |  |  |
| Арр Кеу                  | 10000                      |      |       |  |  |  |  |  |
| App Secret               | Charles and control of the | Hide | Reset |  |  |  |  |  |
| App Status               | Test Apply Online          |      |       |  |  |  |  |  |

- Under the advanced information, both the App Key and the App Secret Key are mentioned.
- 13. Now move back to your Magento panel.
- 14. Under the store option, choose the Default Store for your Lazada Integration Extension.
- 15. You can cut all the chase if you have the App Code which is to be entered in the App Installation.

| App Installation |         |  |         |
|------------------|---------|--|---------|
|                  | By Code |  | Install |

16. Now click on Save and Continue and the Apps settings are saved.

### 4. Lazada Configuration Settings

Once the extension is successfully installed in the Magento 2 store, the LAZADA INTEGRATION menu appears on the left navigation bar of the Magento 2 Admin panel. The merchant has to first create a seller account in the Lazada seller panel. Once the seller account is created and is approved by Lazada, then the Magento 2 store owners can use the Lazada API credentials provided by Lazada while setting up the Lazada Configuration settings in the Magento 2 Admin panel.

### To set up the configuration settings in the Magento 2 Admin panel

- 1. Go to the Magento 2 Admin panel.
- 2. On the left navigation bar, click the **LAZADA INTEGRATION** menu. The menu appears as shown in the following figure:

| Ŵ        | Lazada Integration |                  | × |
|----------|--------------------|------------------|---|
| ASHBOARD | Products           | Developer        |   |
|          | Profile Manager    | Feeds            |   |
| (A)      | Product Listing    | Cron Logs        |   |
| LAZADA   |                    | Categories       |   |
|          | Orders             | Attributes       |   |
| ¢        | Orders Listing     |                  |   |
| SALES    | Failed Orders      | Extras           |   |
| CATALOG  |                    | Help and Support |   |
|          | Configurations     |                  |   |
| •        | Configuration      |                  |   |

0

#### 3. Click Configuration.

The Configuration page appears as shown in the following figure:

| Configuration        |                                  | Save Config |
|----------------------|----------------------------------|-------------|
| CEDCOMMERCE ^        | Lazada Seller/Developer Settings | $\odot$     |
| General Setting      | Lazada Product Settings          | $\odot$     |
| Lazada Configuration | Lazada Order Settings            | $\odot$     |
| Configuration        | Lazada Cron Settings             | $\odot$     |

4. In the right panel, click the Lazada Seller/Developer Settings tab.

The **Lazada Seller/Developer Settings** tab is expanded and the relevant fields appear as shown in the following figure:

| Enabled<br>[global]             | Yes                | • |
|---------------------------------|--------------------|---|
| Version<br>[store view]         | 1.0                |   |
| Mode<br>[global]                | Live               | • |
| Default Service Url<br>[global] | Malaysia           | • |
| User Id<br>[global]             |                    |   |
| Api Key<br>[global]             |                    |   |
| Select Store<br>[global]        | Default Store View | • |

- 5. Under Lazada Seller/Developer Settings, do the following steps:
  - a. In the Enabled list, select the Yes
  - b. In the **Mode** list, select the **Live**

Lazada Seller/Developer Settings

- c. In the Default Service Url list, select the required option.
- d. In the User Id box, enter the Lazada Seller Account user id.
- e. In the Api Key box, enter the key value provided by the Lazada Support.
- f. In the **Select Store** list, select the required store.
- 6. Click the **Save Config** button to save the entered values.
- 7. Scroll down to the Lazada Product Settings tab, and then click the tab.

The **Lazada Product Settings** tab is expanded and the expanded section appears as shown in the following figure:

| Lazada Product Settings                                                                                                    | $\odot$     |
|----------------------------------------------------------------------------------------------------|-------------|
| ⊙ Lazada Price Settings                                                                                                    |             |
| S Lazada Inventory Settings                                                                                                    |             |
| 8. Under Lazada Product Settings, do the following steps:<br>a. Click the Lazada Price Settings tab.<br>The Lazada Price Settings tab is expanded and the section appears as shown in th<br>figure: | e following |
| A Lazada Price Settings                                                                                                    |             |

| Product Price | Default Magento Price                              |  |
|---------------|----------------------------------------------------|--|
| 10.000        | Select to send a different product price to Lazada |  |

b. Under Lazada Price Settings, do the following step:

i. In the **Product Price** list, select one of the following options:

Increase by Fixed Price: If selected, then the Modify by Fix Pricefield appears. Increase by Fixed Percentage: If selected, then

the Modify by Percentage Price field appears.

Enter the numeric value to increase the price of the Lazada, product price by the entered value % of Magento 2 price.

|          | Product Price                   | Increase By Fixed Percentage                                                                    |                  |
|----------|---------------------------------|-------------------------------------------------------------------------------------------------|------------------|
|          | 10                              | Select to send a different product price to Lazad                                               | a                |
| Modify b | y Percenctage Price<br>[global] | 5                                                                                               |                  |
|          |                                 | Numeric value Required for Add/subtract % on<br>price 5 for Example: Magento price +/- 5% of Ma | Magento<br>gento |

For Example, Magento 2 price + 5% of Magento 2 price. Magento 2 Price = 100 Select Increase By Fixed Percentageoption Modify by Percentage Price = 5 100 + 5% of 100 = 100 + 5 = 105 Thus, Lazada Product Price = 105 Decrease by Fixed Price: If selected, then the Modify by Fix Pricefield appears. Decrease by Fixed Percentage: If selected, then the Modify by Percentage Pricefield appears. Enter the numeric value to decrease the price of the Lazada product price by the entered value % of Magento 2 price For Example, Magento 2 price – 5% of Magento 2 price. Magento 2 Price = 100 Select Decrease By Fixed Percentage option Modify by Fix Price = 5 100 - 5% of 100 = 100 - 5 = 95Thus, Lazada Product Price = 95

c. Click the Lazada Inventory Settings tab.

The **Lazada Inventory Settings** tab is expanded and the section appears as shown in the following figure:

🔗 Lazada Inventory Settings

Set Inventory on Basis of Threshold

| [global] | Disable                                             |  |
|----------|-----------------------------------------------------|--|
|          | Choose yes to send inventory on lazada by condition |  |

- d. Under Lazada Inventory Settings tab, do the following steps:
  - i. In the **Set Inventory on Basis of Threshold** list, select the **Enable** option if required to set the inventory based on threshold.

*Note*: Only when the admin selects **Enable**, the other fields appear. Threshold Inventory is the minimum count of an item that the store owner wants to keep in stock. The section appears as shown in the following figure:

Cazada Inventory Settings

| Set Inventory on Basis of Threshold<br>[global]    | Enable                                                                                                 | • |
|----------------------------------------------------|----------------------------------------------------------------------------------------------------|---|
|                                                    | Choose yes to send inventory on lazada by condition                                                    |   |
| Inventory Threshold Value<br>[global]              | 10                                                                                                    |   |
|                                                    | Set inventory quantity on which lesser and greater condition can control.                              |   |
| Send Inventory for Lesser Than Thresh-<br>old Case |                                                                                                    |   |
| [global]                                           | Send Quantity to Lazada for those products, whose<br>inventory is LESSER than the inventory threshold. |   |
| Send Inventory for Greater Than                    |                                                                                                    |   |
| [global]                                           | Send Quantity to Lazada for those products, whose inventory is GREATER than the inventory threshold.   |   |

ii. In the Inventory Threshold Valuebox, enter the required value.

iii. In theSend Inventory for Lesser Than Threshold Case box, enter the required value.

0

- iv. In theSend Inventory for Greater Than Threshold Case box, enter the required value.
- 9. Click the Save Config button to save the entered values.
- 10. Scroll down to the Lazada Order Settings tab, and then click the tab.

The tab is expanded and the section appears as shown in the following figure:

| Lazada Order Settings |  |
|-----------------------|--|
|-----------------------|--|

| Lazada Order Id Prefix<br>[global]   | LZDA                           |   |
|--------------------------------------|--------------------------------|---|
|                                      | Prefix for Lazada Increment ID |   |
| Order Notification Email<br>[global] |                                |   |
| Enable Default Customer<br>[global]  | No                             | • |

- 11. Under Lazada Order Settings, do the following steps:
  - a. In the Lazada Order Id Prefix box, enter the required order Id prefix.
  - b. In the Order Notification Email box, enter the required email Id.
  - c. In the **Enable Default Customer** list, select the Yes option to enable the default customer. The field appears as shown in the following figure:

| Default Customer<br>[global] Veronica Costello |  |
|------------------------------------------------|--|
|------------------------------------------------|--|

d. In the **Default Customer** list, select the required customer name.

- 12. Click the **Save Config** button to save the entered values.
- 13. Scroll down to the **Lazada Cron Settings** tab, and then click the tab. The tab is expanded and the section appears as shown in the following figure:

| Lazada Cron Settings |                     |   |
|----------------------|---------------------|---|
| Order Cron           | Enable              | * |
|                      | Order Fetch Cron    |   |
| Inventory Price Cron | Enable              | • |
| 10                   | Inventory Sync Cron |   |

- 14. Under Lazada Cron Settings, do the following steps:
  - a. In the Order Cron list, select Enable to enable the fetch order cron.
  - b. In the Inventory |Price Cron list, select Enable to enable the Inventory & Price Sync cron.
- 15. Click the **Save Config** button to save the entered values.

### 5. Manage Lazada Profiles

Admin can create a new profile and assign the required products to the profile. While creating and editing the profile, admin can map the Magento 2 attributes to the Lazada attributes. These attributes are applicable to all the products that are assigned to the profile.

#### Admin can do the following tasks:

- Add new profile(https://docs.cedcommerce.com/magento-2/lazada-magento-2-integrationguide-0-0-1?section=add-a-new-profile-20)
- Edit the existing profile(https://docs.cedcommerce.com/magento-2/lazada-magento-2-integration-guide-0-0-1?section=edit-the-existing-profile-30)
- Bulk Action on the Selected Profiles(https://docs.cedcommerce.com/magento-2/lazadamagento-2-integration-guide-0-0-1?section=submit-bulk-action-on-the-selected-profiles)

### 5.1. Add A New Profile

#### To add a new profile

- 1. Go to the Magento 2 Admin panel.
- 2. On the left navigation bar, click the **LAZADA INTEGRATION** menu, and then click **Profile Manager**. The **Manage Profile** page appears as shown in the following figure:

| Manage Profile |              |              | Add Nev                                  | v Profile |
|----------------|--------------|--------------|------------------------------------------|-----------|
|                |              |              |                                          |           |
| Actions • 1 r  | ecords found | ▼ Filters    | Default View      Col er page     I of 1 | umns 🔻    |
| ∎∎ ID ↓        | Profile Code | Profile Name | Status                                   | Action    |
| 2              | lazada       | Lazada       | Enabled                                  | Edit      |

3. Click the Add New Profile button.

The **New Profile** page appears as shown in the following figure:

| Add A New Profile   |     |  |        |      | Q      | 12     | 1 v 🗸       |
|---------------------|-----|--|--------|------|--------|--------|-------------|
|                     |     |  | ← Back | Save | Save a | nd Cor | itinue Edit |
| General Information |     |  |        |      |        |        |             |
| Enable Profile      | Yes |  |        |      |        |        |             |
| Profile Code *      |     |  |        |      |        |        |             |
| Profile Name *      |     |  |        |      |        |        |             |

 $\odot$ 

- 4. Under the **General Information**, do the following steps:
  - a. In the **Enable Profile**, select **Yes** to enable the profile.
  - *Note:* Selecting No option disables the profile.
  - b. In the Profile Code box, enter a profile code.
     Note: It is only for internal use. Use the unique profile code with no spaces. Start with small letters.
  - c. In the **Profile Name** box, enter the name of the profile.
  - *Note:* Use the unique name to identify the profile.
- 5. Now, click the **Profile Mapping** menu.

The page appears as shown in the following figure: Profile Mappings

|                            | Profile App *       | Lazada Neworld       | • |    |                 |   |               |        |
|----------------------------|---------------------|----------------------|---|----|-----------------|---|---------------|--------|
|                            |                     |                      |   |    |                 |   |               |        |
|                            | Profile Regions *   | Philipines           |   |    |                 |   |               |        |
|                            |                     | Indonasia            |   |    |                 |   |               |        |
|                            |                     | Singapore            |   |    |                 |   |               |        |
|                            |                     | Vietnam              |   |    |                 |   |               |        |
|                            |                     | Thailand             |   |    |                 |   |               |        |
|                            |                     | Malaysia             |   |    |                 |   |               |        |
|                            |                     |                      |   |    |                 |   |               |        |
|                            | Profile Category *  | Select               |   |    |                 | • |               |        |
|                            |                     |                      |   |    |                 |   | 1             |        |
| Please map all Lazada attr | ibutes with Magento | attributes.          |   |    |                 |   |               |        |
| Lazada Attribute           | Magen               | to Catalog Attribute |   | Is | Secondary Store |   | Default Value | Action |
| Add Attribute              |                     |                      |   |    |                 |   |               |        |

- The user first needs to choose the default Application for the profile from the **Profile App** drop-down menu.
- Now choose the region you choose to sell with this profile from the Profile Region.
- In the **Parent Category** list, select the required category and subcategory from the drop-down menu as shown.

| Profile Category * | Select                      | • |          |
|--------------------|-----------------------------|---|----------|
|                    | 0                           |   |          |
| -                  | 😔 Point & Shoot             | * | Defeuiti |
| 5                  | Security Cameras & Systems  |   | Delault  |
|                    | Video & Action Camcorder    |   |          |
|                    | Computers & Laptops         |   |          |
|                    | O Computer Accessories      |   |          |
|                    | Adapters & Cables           |   |          |
|                    | Blank Media                 |   |          |
|                    | Bluetooth Adapters          |   |          |
| S                  | Card Reader                 |   |          |
|                    | Cooling Pads/Cooling Stands |   |          |
|                    | Drawing Tools               | - |          |
|                    | Done                        |   |          |

6. Scroll down to the Product Price Rules and the section expands as:

| Product Price Rules |            | $\odot$ |
|---------------------|------------|---------|
| Pricing Type *      | Not Change |         |
| Pricing Value       |            |         |

- 7. In the Pricing Type choose one of the following options:
  - Increase by Fixed Price: If selected, then the Modify by Fix Price field appears.
  - **Increase by Fixed Percentage**: If selected, then the **Modify by Percentage Price** field appears. Enter the numeric value to increase the price of Lazada, product price by the entered value % of Magento 2 store price.

For Example,

Magento 2 price + 5% of Magento 2 price.

Magento 2 Price = 100

Select Increase By Fixed Percentage option

**Modify by Percentage Price** = 5

100 + 5% of 100 = 100 + 5 = 105

Thus, Lazada Product Price = 105

- Decrease by Fixed Price: If selected, then the Modify by Fix Price field appears.
- **Decrease by Fixed Percentage**: If selected, then the **Modify by Percentage Price** field appears. Enter the numeric value to decrease the price of the Lazada product price by the entered value % of Magento 2 store price

For Example,

Magento 2 price – 5% of Magento 2 price.

Magento 2 Price = 100

Select Decrease By Fixed Percentage option

 $\odot$ 

#### **Modify by Fix Price** = 5

100 - 5% of 100 = 100 - 5 = 95

Thus, Lazada Product Price = 95

- 8. Enter the Price Value in the next column if you wish to enter.
- 9. Now move to the last section of the profile settings which is the profile products.
  - Profile Products 📝

|                | Default Stor           | e * Default Store View 🔻           | •  | 0                                |   |                             |        |         |
|----------------|------------------------|------------------------------------|----|----------------------------------|---|-----------------------------|--------|---------|
|                | Secondary Stor         | e * lazada neworld view 🔻          | •  | 0                                |   |                             |        |         |
| Search and Add | Reset Filter and Remov | e 853 records found                |    | 20                               | • | per page <                  | 1 of 4 | 3       |
| ID †           | Profile                | Store Category                     |    | Name                             |   | SKU                         | Price  | Actions |
|                | <b></b>                |                                    | •  |                                  |   |                             |        |         |
| -              |                        | Mobile & Gadgets,<br>S<br>F ,<br>C |    | : Packaging Box<br>Boxes - 50pcs |   | No(1999), 12 (1997))<br>141 | -      | Edit    |
| 9-10<br>       | -                      | Mobile & Gadgets,<br>Consoles,     | 5, | 168 Games In 1 S                 |   | 1000004,0.411,001           |        | Edit    |

- 10. Choose the **Default store** and **secondary store**.
- 11. Now you can easily select the products for the desired profile. You can search the products using id, store category, Name or SKU.
- 12. Once all the actions have been taken so far, click on **Save Config** button on the top right of the page.
- 13. The new profile will be added.

### 5.2. Edit the Existing Profile

### To edit the existing profile

- 1. Go to the Magento 2 Admin panel.
- 2. On the left navigation bar, click the **LAZADA INTEGRATION** menu, and then click **Profile Manager**. The **Manage Profile** page appears as shown in the following figure:

| Manage Profile | 2               |              | Q 🛤                                                    | 💄 lazada 🔻 |
|----------------|-----------------|--------------|--------------------------------------------------------|------------|
|                |                 |              | Add Ne                                                 | ew Profile |
| Actions 👻      | 2 records found |              | Filters     Default View       20     •       per page | Columns -  |
| ID             | ↓ Profile Code  | Profile Name | Status                                                 | Action     |
| 2              | lazada          | Lazada       | Enabled                                                | Edit       |
| 3              | profilecode2    | Profile 2    | Enabled                                                | Edit       |

3. Scroll down to the required profile row.

4. In the Action column of the respective row, click the Edit link. The profile editing page appears as shown in the following figure:

| Profile 2                                        |                     | ÷                                           | Back          | Delete    | Reset | Save and Continue Edit | Save |
|--------------------------------------------------|---------------------|---------------------------------------------|---------------|-----------|-------|------------------------|------|
| PROFILE INFORMATION                              | Profile Information |                                             |               |           |       |                        |      |
| Profile info                                     | Profile Code *      | profilecode2<br>For internal use. Must be u | unique with r | io spaces |       |                        |      |
| Category & Attribute<br>Magento Category Mapping | Profile Name \star  | Profile 2                                   |               |           |       |                        |      |
|                                                  | Profile Status      | Enabled 🔻                                   |               |           |       |                        |      |

- 5. In the left navigation panel, click the required menu, and then make the changes as per requirement in the respective section.
- Click the Save button.
   The edited profile is saved and the success message appears on the Manage Profile page.

### 5.3. Submit Bulk Action on the Selected Profiles

Admin can delete the selected profiles and also can change the status of the profiles in bulk.

#### To submit the selected action on the selected profiles in Bulk

- 1. Go to the Magento Admin panel.
- 2. On the left navigation bar, click the **LAZADA INTEGRATION** menu, and then click **Profile Manager**. The **Manage Profile** page appears as shown in the following figure:

| Manage Pro  | ofile             |              | Q 🛤                                            | 👤 lazada 🔻  |
|-------------|-------------------|--------------|------------------------------------------------|-------------|
|             |                   |              | Add N                                          | lew Profile |
| Actions     | ▼ 2 records found |              | Filters     Default View       20     per page | Columns -   |
| <b>▼</b> ID | ↓ Profile Code    | Profile Name | Status                                         | Action      |
| 2           | lazada            | Lazada       | Enabled                                        | Edit        |
| 🗌 з         | profilecode2      | Profile 2    | Enabled                                        | Edit        |

On this page, all the available profiles are listed.

- 3. To delete the selected profiles, do the following steps:
  - a. Select the profiles those are no more required.
  - b. Click the Arrow button next to the Actions field.
    - The **Actions** list appear as shown in the following figure:

| Actions | • |
|---------|---|
| Delete  |   |
| Disable |   |
| Fachle  |   |

c. Click the **Delete** option.

A confirmation dialog box appears.

- d. Click the **OK** button.
  - The selected profiles are deleted.
- 4. To disable the selected profiles, do the following steps:
  - a. Select the required profiles.
  - b. Click the **Arrow** button next to the **Actions** field. The **Actions** list appear as shown in the following figure:

| Actions | • |
|---------|---|
| Delete  |   |
| Disable |   |
| Enable  |   |

c. Click the **Disable** option.

The selected profiles are disabled.

- 5. To enable the selected profiles, do the following steps:
  - a. Select the required profiles.
  - b. Click the **Arrow** button next to the **Actions** field. The **Actions** list appear as shown in the following figure:

c. Click the **Enable** option. The selected profiles are enabled.

### 6. Lazada Product Listing

On this page, admin can view, edit, and validate the individual product. Also, the admin can view the error message if any error exists in any product details. After uploading the product on Lazada or after updating the product inventory or the product price, the user can check the status of the feed, Also, can view the feed error if any. The admin can also submit certain actions on the selected products available on the Lazada Product Listing page.

#### This section covers the following topics:

- Edit the Lazada Products(https://docs.cedcommerce.com/magento-2/lazada-magento-2-integrationguide-0-0-1?section=edit-the-lazada-products)
- Validate the Single Product(https://docs.cedcommerce.com/magento-2/lazada-magento-2-integration-guide-0-0-1?section=validate-the-single-product)
- Submit Bulk Action on the Selected Products(https://docs.cedcommerce.com/magento-2/lazadamagento-2-integration-guide-0-0-1?section=submit-bulk-action-on-the-selected-products)

### 6.1. Edit the Lazada Products

### To edit the product

- 1. Go to the Magento 2 Admin panel.
- 2. On the left navigation bar, click the **LAZADA INTEGRATION** menu. The menu appears as shown in the following figure:

| Ŵ                    | Lazada Integration |                  | × |
|----------------------|--------------------|------------------|---|
| CASHBOARD            | Products           | Developer        |   |
|                      | Profile Manager    | Feeds            |   |
| (A)                  | Product Listing    | Cron Logs        |   |
| LAZADA<br>NTEGRATION |                    | Categories       |   |
|                      | Orders             | Attributes       |   |
| ¢                    | Orders Listing     |                  |   |
| SALES                | Failed Orders      | Extras           |   |
| CATALOG              |                    | Help and Support |   |
| • 1                  | Configurations     |                  |   |
|                      | Configuration      |                  |   |

### 3. Click **Product Listing**.

The Lazada Product Listing page appears as shown in the following figure:

| Laza   | ada l | Produc    | t Listing     |      |     |       |          |            |        |                  |       | Q 🧯         | 13 👤 lazada 🔻 |
|--------|-------|-----------|---------------|------|-----|-------|----------|------------|--------|------------------|-------|-------------|---------------|
|        |       |           |               |      |     |       |          |            |        | Filters          | • Def | ault View 🔻 | Columns 👻     |
| Action | าร    | •         | 1 records fou | nd   |     |       |          |            | 2      | 20 🔻 per p       | age   | <           | 1 of 1 >      |
|        | ID ↓  | Thumbnail | Name          | Туре | SKU | Price | Quantity | Visibility | Status | Lazada<br>Status | Feed  | Validation  | Action        |
|        |       |           |               |      |     |       |          |            |        |                  |       |             |               |

- 4. Scroll down to the required product row.
- 5. In the Action column of the respective row, click the Edit

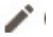

icon.

- The product editing page appears.
- 6. Scroll down to the Lazada tab, and then click the tab.
  - The tab is expanded and the expanded section appears as shown in the following figure:

| Test Product 1                   | ← Back Add Attribute                                                                                 |
|----------------------------------|----------------------------------------------------------------------------------------------------|
| Lazada                           |                                                                                                    |
| Warranty Type<br>[global]        | Local Manufacturer Warranty <ul> <li>Please Select type of warranty</li> </ul>                       |
| Warranty Period<br>[global]      | 1 Month  Please Select type of warranty                                                              |
| Lazada Product Image<br>[global] | {"VpVpVpp.jpg.jpg":false,"VbVbVbb.jpg":"https:VVmy-live.slatic.netVoriginalV66287e(<br>Lazada Images |
| Barcode<br>[global]              |                                                                                                    |
| Brand<br>[global]                | Nike 1 to 50 characters                                                                              |
| Lazada Product Status            | Live •                                                                                               |

7. Enter the required information, and then click the **Save** button. The changes are saved and the success message appears on the **Lazada Product Listing** page.

### 6.2. Validate the Single Product

### To validate single the product

- 1. Go to the Magento 2 Admin panel.
- 2. On the left navigation bar, click the **LAZADA INTEGRATION** menu. The menu appears as shown in the following figure:

| Ŵ                    | Lazada Integration |                  | × |
|----------------------|--------------------|------------------|---|
| OASHBOARD            | Products           | Developer        |   |
|                      | Profile Manager    | Feeds            |   |
| (LAZ)                | Product Listing    | Cron Logs        |   |
| LAZADA<br>NTEGRATION |                    | Categories       |   |
|                      | Orders             | Attributes       |   |
| ¢                    | Orders Listing     |                  |   |
| <b>W</b><br>SALES    | Failed Orders      | Extras           |   |
| CATALOG              |                    | Help and Support |   |
| - E                  | Configurations     |                  |   |
| •                    | Configuration      |                  |   |

### 3. Click **Product Listing**.

The Lazada Product Listing page appears as shown in the following figure:

| Laza   | ada l | Produc    | t Listing      |      |     |       |          |            |        |                  |       | Q 🗯         | 13 👤 lazada 🔻 |
|--------|-------|-----------|----------------|------|-----|-------|----------|------------|--------|------------------|-------|-------------|---------------|
|        |       |           |                |      |     |       |          |            |        | Filters          | O Def | ault View 🔻 | 🔅 Columns 🔻   |
| Action | าร    | •         | 1 records four | nd   |     |       |          |            | 2      | 20 🔻 per p       | age   | <           | 1 of 1 >      |
|        |       |           |                |      |     |       |          |            |        |                  |       |             |               |
|        | ID ↓  | Thumbnail | Name           | Туре | SKU | Price | Quantity | Visibility | Status | Lazada<br>Status | Feed  | Validation  | Action        |

- 4. Scroll down to the required product row.
- 5. In the Action column of the respective row, click the Validate

S

icon.

If the product is validated successfully, then the success message appears on the top of the page. If there is an error, then the error message appears on the top of the page.

## 6.3. Submit Bulk Action on the Selected Products

### Admin can perform the following tasks through the Bulk Action feature:

- Validate Product: To validate the selected products before uploading to the Lazada website. It displays the corresponding validation error, if any. If there is no error, it confirms that the product is ready to upload.
- **Upload Products**: To validate and upload the selected products to the Lazada website. It displays the corresponding validation error, if any. If there is no error, then the selected products are validated and uploaded, and a success message appears.
- Update Products: To update the products edits on Lazada.
- Update Inventory & Price: To update the inventory and price of the selected products on Lazada. This action completes the entire job related to the product inventory and also it manages the quantity related issues. *For example*, if the user has changed the product price on the Magento 2 store and also wants to change the price on Lazada then this action is applicable. The price is updated when the user submits this action for the selected product.
- Delete Products: Removes the selected products from the Lazada website.

### To submit the selected bulk action on the selected products

- 1. Go to the Magento 2 Admin panel.
- 2. On the left navigation bar, click the **LAZADA INTEGRATION** menu. The menu appears as shown in the following figure:

| Ŵ                   | Lazada Integration |                  | × |
|---------------------|--------------------|------------------|---|
| ASHBOARD            | Products           | Developer        |   |
|                     | Profile Manager    | Feeds            |   |
| (AR)                | Product Listing    | Cron Logs        |   |
| LAZADA              |                    | Categories       |   |
| <u>.</u>            | Orders             | Attributes       |   |
| ¢                   | Orders Listing     |                  |   |
| <b>₽</b><br>SALES   | Failed Orders      | Extras           |   |
| <b>P</b><br>CATALOG |                    | Help and Support |   |
|                     | Configurations     |                  |   |
|                     | Configuration      |                  |   |

#### 3. Click Product Listing.

The Lazada Product Listing page appears as shown in the following figure: Q AB 💄 lazada 🔻 Lazada Product Listing **Filters**  Default View 🔅 Columns 🔻 Actions • 1 records found 1 of 1 > 20 per page Lazada Status SKU . ID ↓ Thumbnail Name Туре Price Quantity Visibility Status Validati Action Feed 4800 Test Product Simple ChocSedap1 \$10.00 497.0000 Catalog, Enabled Live LIVE VALID 010 Product Search

- 4. To validate the selected products, do the following steps:
  - a. Select the check boxes associated with the required products.
  - b. In the  $\ensuremath{\text{Actions}}$  list, click the arrow button.
    - A list appears as shown in the figure:

| Actions                     | • |
|-----------------------------|---|
| Validate Product            |   |
| Upload Product(s)           | i |
| Update Product(s)           |   |
| Update Inventory &<br>Price |   |
| Delete Product(s)           | _ |

#### c. Click Validate Products.

A confirmation dialog box appears.

d. Click the **OK** button.

The selected products are validated and a success message appears on the page.

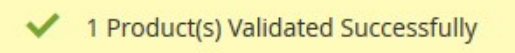

- 5. To upload the selected products, do the following steps:
  - a. Select the check boxes associated with the required products.
  - b. In the **Actions** list, click the arrow button. A list appears as shown in the figure:

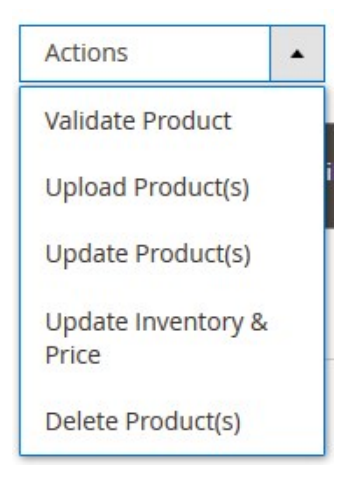

#### c. Click Upload Products.

A confirmation dialog box appears.

d. Click the **OK** button.

The selected products are uploaded and a success message appears on the page.

1 Product(s) Uploaded Successfully

After uploading the products on Lazada Feed status is updated on the page. If there is an error in the feed, then the page appears as shown in the following figure:

| Action | ns   | •         | 1 records fou     | ind               |            |         |          |                    |         | 20 <b>v</b> p    | er page | <          | 1 of 1 > |
|--------|------|-----------|-------------------|-------------------|------------|---------|----------|--------------------|---------|------------------|---------|------------|----------|
|        | ID ↓ | Thumbnail | Name              | Туре              | sku        | Price   | Quantity | Visibility         | Status  | Lazada<br>Status | Feed    | Validation | Action   |
|        | 4800 | r         | Test Product<br>1 | Simple<br>Product | ChocSedap1 | \$10.00 | 497.0000 | Catalog,<br>Search | Enabled | Invalid          | INVALID | VALID      | ◙₽⊗      |

e. Click the INVALID button.

The feed details appear as shown in the following figure:

| Lazada Feed Details |  |
|---------------------|--|
|---------------------|--|

X

{"Errors":[{"Field":"SellerSku","Message":"Seller sku is exist","SellerSku":"ChocSedap1"}]}

- 6. *To update the selected products*, do the following steps:
  - a. Select the check boxes associated with the required products.
  - b. In the **Actions** list, click the arrow button.
    - A list appears as shown in the figure:

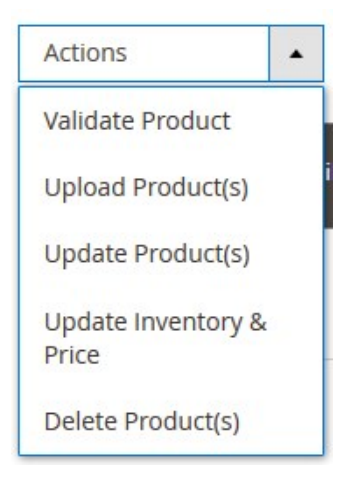

c. Click Update Products.

A confirmation dialog box appears.

d. Click the **OK** button.

The selected products are updated and a success message appears on the page.

1 Product(s) Updated Successfully

- 7. To update the inventory and price of the selected products, do the following steps:
  - a. Select the check boxes associated with the required products.
    - b. In the **Actions** list, click the arrow button.

A list appears as shown in the figure:

| Actions                     | •        |
|-----------------------------|----------|
| Validate Product            |          |
| Upload Product(s)           |          |
| Update Product(s)           |          |
| Update Inventory &<br>Price | <u>.</u> |
| Delete Product(s)           |          |

c. Click Update Inventory & Price.

A confirmation dialog box appears.

d. Click the **OK** button.

The inventories and the prices of the selected products are updated and a success message appears on the page.

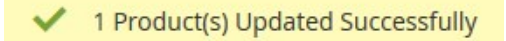

- 8. To delete the selected products, do the following steps:
  - a. Select the check boxes associated with the required products.
  - b. In the **Actions** list, click the arrow button. A list appears as shown in the figure:

| Actions                     | • |
|-----------------------------|---|
| Validate Product            |   |
| Upload Product(s)           |   |
| Update Product(s)           |   |
| Update Inventory &<br>Price |   |
| Delete Product(s)           |   |

c. Click Delete Products.

A confirmation dialog box appears.

d. Click the **OK** button.

The selected products are deleted and a success message appears on the page.

### 7. Manage Lazada Orders

### Admin can do the following tasks while managing the Lazada orders:

- Fetch, View, Ship, and delete the Lazada Orders(https://docs.cedcommerce.com/magento-2/lazadamagento-2-integration-guide-0-0-1?section=fetch-view-ship-and-delete-the-lazada-orders)
- View and delete the Failed Orders(https://docs.cedcommerce.com/magento-2/lazadamagento-2-integration-guide-0-0-1?section=view-and-delete-the-failed-orders)

### 7.1. Fetch, View, Ship, and delete the Lazada Orders

The Magento 2 store owners can fetch the new orders and view all the order details fetched from Lazada. They can also ship the required orders and can delete the orders those are no more required.

#### To fetch and view new orders

- 1. Go to the Magento 2 Admin panel.
- 2. On the left navigation bar, click the **LAZADA INTEGRATION** menu. The menu appears as shown in the following figure:

| Ŵ                   | Lazada Integration |                  | × |
|---------------------|--------------------|------------------|---|
| CASHBOARD           | Products           | Developer        |   |
|                     | Profile Manager    | Feeds            |   |
|                     | Product Listing    | Cron Logs        |   |
| LAZADA              |                    | Categories       |   |
|                     | Orders             | Attributes       |   |
| ¢                   | Orders Listing     |                  |   |
| <b>ب</b><br>SALES   | Failed Orders      | Extras           |   |
| <b>P</b><br>CATALOG |                    | Help and Support |   |
| a                   | Configurations     |                  |   |
| •                   | Configuration      |                  |   |

### 3. Click Orders Listing.

The Lazada Order List page appears as shown in the following figure:

| Laza   | ada Order List     |                   |                  | Q 🕫                                                                                                    | 💄 lazada 🔻 |
|--------|--------------------|-------------------|------------------|----------------------------------------------------------------------------------------------------|------------|
|        |                    |                   |                  | Fetch Lazad                                                                                                    | a Orders   |
| Action | is • 1 records fou | nd                |                  | Filters     Default View     Image: Constraint of the second second seco | Columns    |
|        | Order Id           | Lazada Order Id ↓ | Order Place Date | Lazada Order Status                                                                                                    | Actions    |
|        | LZDA-00000010      | 116405025         | 2018-01-23       | Imported                                                                                                    | /1         |

4. Click the Fetch Lazada Orders button.

If the order is imported successfully then, a new record is found in the **Orders Grid** table as shown in the figure.

Notes:

• Orders are automatically imported through CRON in every 10 minutes.

- Whenever the latest orders are imported from Lazada, a Notification appears in the notification area of the Admin panel for those orders and they are Auto-Acknowledged as soon as they are imported in the Magento admin panel.
- If no Order is imported, then check the Failed orders listed on the Lazada Failed Order page.
- Order are auto rejected on Lazada in the following conditions:
  - When Lazada Product SKU does not exist in Magento.
  - When Product is Out of Stock in Magento.
  - When product is disabled in Magento.

#### To ship the order

- 1. Go to the Magento 2 Admin panel.
- 2. On the left navigation bar, click the **LAZADA INTEGRATION** menu. A menu appears.
- 3. Click Orders Listing.

The Lazada Order List page appears as shown in the following figure:

| Lazada Order List  |                 |                    | Q                                                            | 🚺 上 lazada 🔻     |
|--------------------|-----------------|--------------------|--------------------------------------------------------------|------------------|
|                    |                 |                    | Fetch I                                                      | azada Orders     |
| Actions • 1 record | s found         |                    | Filters     Default View       20     r       per page     < | Columns  Columns |
| Order Id           | Lazada Order Id | ↓ Order Place Date | Lazada Order Status                                          | Actions          |
| LZDA-00000010      | 116405025       | 2018-01-23         | Imported                                                     | /1               |

- 4. Scroll down to the required row of the order to ship.
- 5. In the Action column of the respective row, click the Edit

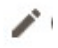

icon.

The Order view page appears

6. In the left navigation panel, click the Lazada menu.

The page appears in the right panel as shown in the following figure:

| ZDA-000000010    | ← Back                                   | Send Email Credit Memo Hold Ship Reor                                                                                                    |
|------------------|------------------------------------------|----------------------------------------------------------------------------------------------------|
| ORDER VIEW       | Lazada Order Information                 |                                                                                                    |
|                  | Lazada Order Id                          | 116405025                                                                                                    |
| Information      | Order Placed on Lazada                   | Tuesday, January 23rd 2018                                                                                                    |
| Invoices         | Shipping Provider                        | Select a carrier                                                                                                    |
| Credit Memos     | DeliveryType                             | Select a Delivery Type                                                                                                    |
| Shipments        | Tracking Number                          |                                                                                                    |
| Comments History | SerialNumber                             |                                                                                                    |
| Transactions     | Shipment Order Items                     |                                                                                                    |
|                  | Product sku Quantity ordered Quantity to | Ship Quantity to Cancel                                                                                                    |
| Lazada           | Chorsedan 1                              | The second second secon |

7. Under the Lazada Order Information section, do the following steps:

- a. In the **Shipping Provider** list, select the required carrier.
- b. In the **Delivery Type** list, select the required option.
- c. In the **Tracking Number** box, enter the required value.
- d. In the Serial Number box, enter the required value.

8. Scroll down to the Shipment Order Items section, and then do the following steps.

a. In the **Quantity to Ship** box, enter a value.

The number of quantity that the user can ship. The value cannot be greater than the **Qty Available** for Ship value.

b. In the Quantity to Cancel box, enter a value.

The number of quantity that the user wants to reject. The value cannot be greater than the **Qty Available for Ship** value.

9. Click the Submit Shipment button.

The success message appears, if the order is shipped successfully.

### To delete the Lazada Orders

- 1. Go to the Magento 2 Admin panel.
- 2. On the left navigation bar, click the **LAZADA INTEGRATION** menu. A menu appears.
- 3. Click Orders Listing.

The Lazada Order List page appears as shown in the following figure:

| Lazada Order List         |                   |                  | Q 📫                                            | 💄 lazada 🔻 |
|---------------------------|-------------------|------------------|------------------------------------------------|------------|
|                           |                   |                  | Fetch Lazad                                    | a Orders   |
| Actions    I records four | nd                |                  | Filters     Default View       20     per page | Columns    |
| ▼ Order Id                | Lazada Order Id ↓ | Order Place Date | Lazada Order Status                            | Actions    |
| LZDA-000000010            | 116405025         | 2018-01-23       | Imported                                       | /1         |

- 4. To delete the single order, do the following steps:
  - a. Scroll down to the order row no more required.
  - b. In the Action column of the respective row, click the Delete
    - icon.

A confirmation dialog box appears.

c. Click the **OK** button.

The order is deleted from the Lazada Marketplace.

- 5. To delete the selected Lazada orders in bulk, do the following steps:
  - a. Select the check boxes associated with the orders those are o more required.
  - b. Click the Arrow button of the Actions list.

A menu appears as shown in the following figure:

| Actions         | • |
|-----------------|---|
| Delete Order(s) |   |

c. Click Delete Order(s).

A confirmation dialog box appears.

d. Click the **OK** button. The selected orders are deleted from the Lazada Marketplace.

### 7.2. View and Delete the Failed Orders

The users can view the list of failed Lazada orders on the Lazada Failed Orders page.

### In the following conditions, Orders are not imported from Lazada :

- If any product in the Lazada Order is Out of Stock in the Magento 2 store.
- If any product in the Lazada Order is disabled in the Magento 2 store.
- If any Product does not exist in Magento 2 or is deleted from the Magneto 2 store after uploading on Lazada.
- If the selected Payment Method in Lazada System Configuration Setting is not available in the Magento 2 store.

#### To view Lazada failed orders

- 1. Go to Magento Admin panel.
- 2. On the left navigation bar click the **Lazada INTEGRATION** menu. The menu appears as shown in the following figure:

| Ŵ                    | Lazada Integration |                  | × |
|----------------------|--------------------|------------------|---|
| ASHBOARD             | Products           | Developer        |   |
|                      | Profile Manager    | Feeds            |   |
|                      | Product Listing    | Cron Logs        |   |
| LAZADA<br>NTEGRATION |                    | Categories       |   |
|                      | Orders             | Attributes       |   |
| ¢                    | Orders Listing     |                  |   |
| <b>₽</b><br>SALES    | Failed Orders      | Extras           |   |
| CATALOG              |                    | Help and Support |   |
|                      | Configurations     |                  |   |
| 1                    | Configuration      |                  |   |

### 3. Click Failed Orders. The Lazada Failed Order page appears as

| Laza   | ada Failed Order |           |                                             | Q 🦸                    | 3 1            | azada 🔻        |
|--------|------------------|-----------|---------------------------------------------|------------------------|----------------|----------------|
| Action | 15 • 22 recor    | ds found  | Pilters     20     v                        | Default View      Page | Colu<br>1 of 2 | umns •         |
|        | Lazada Order Id  | Status    | Reason                                      | Order Date             | Order<br>Data  | Order<br>Items |
|        | 115926082        | cancelled | TestGRHoodie\$%^&"' BL_M not exist on store | 2018-01-12             | 0              | 0              |
|        | 116244319        | cancelled | TestGRHoodie\$%^&" WH_S not exist on store  | 2018-01-19             | 0              | 0              |
|        | 116405025        | cancelled | ChocSedap not exist on store                | 2018-01-23             | 0              | 0              |
|        | 116475128        | cancelled | TestGRHoodie\$%^&" WH_S not exist on store  | 2018-01-25             | 0              | 0              |
|        | 116495202        | cancelled | 1 not exist on store                        | 2018-01-25             | 0              | 0              |

This page displays the failed orders with the order id and the reason for the failure.

- 4. To view the order data details, do the following steps:
  - a. Scroll down to the required failed order row.
  - b. In the Order Data column of the respective row, click the View
    - $\mathbf{O}$

#### icon.

The Order Data page appears as shown in the following figure:

Order Data #115926082

| OrderId   | CustomerFirstName | CustomerLastName | OrderNumber | PaymentMethod | Remarks | DeliveryInfo | Price | GiftOption | Gift |
|-----------|-------------------|------------------|-------------|---------------|---------|--------------|-------|------------|------|
| 115926082 | Low Ai Ling       |                  | 347748733   | Hellopay_CC   |         | 0            | 1.00  | false      |      |
|           |                   |                  |             |               |         |              |       |            |      |
|           |                   |                  |             |               |         |              |       |            |      |
|           |                   |                  |             |               |         |              |       |            |      |
|           |                   |                  |             |               |         |              |       |            |      |
|           |                   |                  |             |               |         |              |       |            |      |
| •         | III               |                  |             |               |         |              |       |            | •    |

Cancel

×

The specific order data details appear on this page.

- c. Click the **Cancel** button to close the page.
- 5. To view the order item details, do the following steps:
  - a. Scroll down to the required failed order row.
  - b. In the **Order Items** column of the respective row, click the **View**

#### icon.

The Order Data page appears as shown in the following figure:

| Orderitemid | ShopId | OrderId   | Name                      | Sku                         | ShopSku                          | ShippingType | ItemPrice | Pai |
|-------------|--------|-----------|---------------------------|-----------------------------|----------------------------------|--------------|-----------|-----|
| 127265768   | т      | 115926082 | TestGRHoodie\$%^&"'<br>BL | TestGRHoodie\$%^&"'<br>BL_M | OE702FAAC6GSXQANMY-<br>171424919 | Dropshipping | 1         | 0.9 |

Cancel

The specific order item details appear on this page.

- c. Click the **Cancel** button to close the page.
- 6. To delete the selected failed orders, do the following steps:
  - a. Go to the Lazada Failed Order page.
  - b. Select the check boxes associated with the failed orders those are no more required.
  - c. Click the Actions list Arrow button.

A menu appears as shown in the following figure:

| Actions | • |
|---------|---|
| Delete  |   |
|         |   |

### d. Click Delete.

A confirmation dialog box appears.

e. Click the **OK** button.

The selected failed orders are deleted.

### 8. Lazada Feeds

After uploading the product on Lazada or after updating the product inventory or the product price, the user can check the status of the feed and sync the selected feeds from the Lazada Feeds page.

### To view and manage the product feeds

- 1. Go to Magento Admin Panel.
- 2. On the left navigation bar, click the **LAZADA INTEGRATION** menu. A menu appears as shown in the following figure:

| Ŵ                    | Lazada Integration |                  | × |
|----------------------|--------------------|------------------|---|
| CASHBOARD            | Products           | Developer        |   |
| *1                   | Profile Manager    | Feeds            |   |
| (AR)                 | Product Listing    | Cron Logs        |   |
| LAZADA<br>NTEGRATION |                    | Categories       |   |
|                      | Orders             | Attributes       |   |
| ¢                    | Orders Listing     |                  |   |
| SALES                | Failed Orders      | Extras           |   |
| CATALOG              |                    | Help and Support |   |
| a                    | Configurations     |                  |   |
| •                    | Configuration      |                  |   |

### 3. Click Feeds.

The Lazada Feeds page appears as shown in the following figure:

| La | azada Feeds |                                |         |               |              |               |           |            |         |                |  |  |
|----|-------------|--------------------------------|---------|---------------|--------------|---------------|-----------|------------|---------|----------------|--|--|
|    | Action      | <                              | 1 of    | 2             |              |               |           |            |         |                |  |  |
|    |             | Feed Id ↓                      | Status  | Туре          | Created Date | Executed Date | Feed File | Response   | Actions | Product<br>Ids |  |  |
|    |             | 0bb6062f15173819114747455e932f | success | CreateProduct | 2018-01-31   | 2018-01-31    | 00        | <b>o</b> C | Î       | 0              |  |  |
|    |             | 0bb6062f15174899906994020e7e03 | success | CreateProduct | 2018-02-01   | 2018-02-01    | 00        | OC         | Î       | Θ              |  |  |
|    |             | 0bb606c015174885995803439ec255 | success | UpdateProduct | 2018-02-01   | 2018-02-01    | 00        | OC         | Ĩ       | 0              |  |  |
|    |             | 0bb606c015181478907837513ed26e | success | UpdateProduct | 2018-02-09   | 2018-02-09    | 00        | OC         | Ĩ       | 0              |  |  |
|    |             | 0bb606c215173826874365254eb9b5 | failure | CreateProduct | 2018-01-31   | 2018-01-31    | 06        | ©Ċ         | Ĩ       | Ο              |  |  |
|    |             | 0bb606c215174899644161815e6cff | success | RemoveProduct | 2018-02-01   | 2018-02-01    | 00        | OC         | Ĩ       | 0              |  |  |
|    |             | 0bb606c215181479414444116efefa | failure | CreateProduct | 2018-02-09   | 2018-02-09    | 00        | OC         | Ĩ       | Θ              |  |  |

4. Do the the following tasks if required:

- a. View the status of the feed in the Status column.
- b. To synchronize the specific feed between Lazada and Magento 2, do the following steps:
  - i. Scroll down to the required row.
  - ii. In the **Response** column of the respective row, click the **Sync**

icon.

- c. To view the Feed response, do the following steps:
  - i. Scroll down to the required row.
  - ii. In the **Response** column of the respective row, click the **View Feed Response**

icon.

The page appears as shown in the following figure:

Feed Response #0bb6062f15173819114747455e932f

{"Body":{"Warnings":[]},"Errors":""}

### d. To view the Feed File, do the following steps:

- i. Scroll down to the required row.
- ii. In the **Feed File** column of the respective row, click the **View Feed file**

icon. The page appears as shown in the following figure:

| Feed #0bb6062f15173819114747455e932f                                                        | > |
|---------------------------------------------------------------------------------------------|---|
|                                                                                             | ( |
| xml version="1.0"?                                                                          |   |
| <request></request>                                                                         |   |
| <product></product>                                                                         |   |
| <primarycategory>10001989</primarycategory>                                                 |   |
| <spuid></spuid>                                                                             |   |
| <attributes></attributes>                                                                   |   |
| <name>Test Product 1</name>                                                                 |   |
| <pre><short_description>&lt;![CDATA[&lt;p&gt;test&lt;/p&gt;]]&gt;</short_description></pre> |   |
| <pre></pre>                                                                                 |   |
| <name ms="">Test</name>                                                                     |   |
|                                                                                             |   |
| <skus></skus>                                                                               |   |
| <sku></sku>                                                                                 |   |
| <color family="">Black</color>                                                              |   |
| <sellersku>ChocSedan1</sellersku>                                                           |   |

Cancel

X

Cancel

- e. To download the Feed File, do the following steps:
  - i. Scroll down to the required row.
  - ii. In the Feed File column of the respective row, click the Download file

icon.

f. To delete the specific feed, do the following steps:

Cancel

- i. Scroll down to the required row.
- ii. In the **Actions** column of the respective row, click the **Delete Feed**

icon.

- g. To delete the selected feeds, do the following steps:
  - i. Select the check boxes associated with the feeds those are no required.
  - ii. In the **Action** list, click the **Arrow** button.

| Delete Feed(c) |
|----------------|
|                |

- iii. Click Delete Feeds.
  - A confirmation dialog box appears.
- iv. Click the **OK** button.
  - The selected feeds are deleted.
- h. To view the Product Ids in the specific feed , do the following steps:
  - i. Scroll down to the required row.
  - ii. In the **Product Ids** column of the respective row, click the **View Product Ids**

| icon.                                              |  |
|----------------------------------------------------|--|
| The page appears as shown in the following figure: |  |
|                                                    |  |

| Product Ids | × |
|-------------|---|
| ["4800"]    |   |

### 9. Lazada Cron Details

#### To view Lazada Cron Details

- 1. Go to the Magento 2 Admin panel.
- 2. On the left navigation bar, click the **LAZADA INTEGRATION** menu. A menu appears as shown in the following figure:

| Ŵ                   | Lazada Integration |                  | × |
|---------------------|--------------------|------------------|---|
| CASHBOARD           | Products           | Developer        |   |
|                     | Profile Manager    | Feeds            |   |
|                     | Product Listing    | Cron Logs        |   |
| LAZADA              |                    | Categories       |   |
|                     | Orders             | Attributes       |   |
| ¢                   | Orders Listing     |                  |   |
| <b>ب</b><br>SALES   | Failed Orders      | Extras           |   |
| <b>P</b><br>CATALOG |                    | Help and Support |   |
| a                   | Configurations     |                  |   |
| •                   | Configuration      |                  |   |

### 3. Click Cron Logs.

The Lazada Cron page appears as shown in the following figure:

| Lazada  | a Cro                         | ns            |        |          |            |              |    |                              | Q             | <b>(13</b> ) | 💄 lazada 🔻 |
|---------|-------------------------------|---------------|--------|----------|------------|--------------|----|------------------------------|---------------|--------------|------------|
|         |                               |               |        |          |            |              |    |                              |               | т            | runcate    |
|         |                               |               |        |          |            |              |    |                              | <b>Filter</b> | s 🌣          | Columns 🔻  |
| Actions |                               | ▼ 0 records f | ound   |          |            |              | 20 | <ul> <li>per page</li> </ul> | <             | 1            | of 1 >     |
|         | Id                            | Job Code      | Status | Messages | Created At | Scheduled At |    | Executed At                  | Fi            | inished At   | Ţ          |
|         | We couldn't find any records. |               |        |          |            |              |    |                              |               |              |            |

# 10. View Lazada Category Details

To view Lazada Category Details

- 1. Go to the Magento 2 Admin panel.
- 2. On the left navigation bar, click the **LAZADA INTEGRATION** menu. A menu appears as shown in the following figure:

| Ŵ                    | Lazada Integration |                  | × |
|----------------------|--------------------|------------------|---|
| ASHBOARD             | Products           | Developer        |   |
|                      | Profile Manager    | Feeds            |   |
|                      | Product Listing    | Cron Logs        |   |
| LAZADA<br>NTEGRATION |                    | Categories       |   |
|                      | Orders             | Attributes       |   |
| ¢                    | Orders Listing     |                  |   |
| کې<br>SALES          | Failed Orders      | Extras           |   |
| <b>P</b><br>CATALOG  |                    | Help and Support |   |
|                      | Configurations     |                  |   |
| •                    | Configuration      |                  |   |

### 3. Click Categories.

The Lazada Category page appears as shown in the following figure:

4. In the **Category** list, select the required category to view the category details, and then click the **Show** button.

The details appear as shown in the following figure:

| Lazada Category           |            |            |          |      |         |                    |       |       |      | C     | ζ 📫 🛓 🛙 | azada 🔻        |       |
|---------------------------|------------|------------|----------|------|---------|--------------------|-------|-------|------|-------|---------|----------------|-------|
| Bedding & Bath [10000339] |            |            |          |      |         |                    |       |       |      |       |         |                |       |
| categoryId                | children   |            |          |      |         |                    |       |       |      |       | leaf    | name           | var   |
| 10000339                  | categoryId | children   |          |      |         |                    |       | leaf  | name | var   | false   | Bedding & Bath | false |
|                           | 10000345   | categoryld | childre  | n    | leaf    | name               | var   | false | Bath | false |         |                |       |
|                           |            | 10000395   | -        |      | true    | Bath Mats          | false |       |      |       |         |                |       |
|                           |            | categoryld | childre  | n    | leaf    | name               | var   |       |      |       |         |                |       |
|                           |            | 10000394   | -        |      | true    | Bath Towels        | false |       |      |       |         |                |       |
|                           |            | categoryId | childre  | n    | leaf    | name               | var   |       |      |       |         |                |       |
|                           |            | 10000396   | -        |      | true    | Bathrobes          | false |       |      |       |         |                |       |
|                           |            | categoryld | children | leaf | name    |                    | var   |       |      |       |         |                |       |
|                           |            | 10000385   | -        | true | Bathroo | om Counter Storage | false |       |      |       |         |                |       |
|                           |            | categoryld | children | lea  | af na   | ame                | var   |       |      |       |         |                |       |

# 11. View Lazada Category Attributes Details

### To view Lazada Category Attributes Details

- 1. Go to the Magento 2 Admin panel.
- 2. On the left navigation bar, click the **LAZADA INTEGRATION** menu. A menu appears as shown in the following figure:

| Ŵ                    | Lazada Integration |                  | × |
|----------------------|--------------------|------------------|---|
| CASHBOARD            | Products           | Developer        |   |
|                      | Profile Manager    | Feeds            |   |
|                      | Product Listing    | Cron Logs        |   |
| LAZADA<br>ITEGRATION |                    | Categories       |   |
|                      | Orders             | Attributes       |   |
| ¢                    | Orders Listing     |                  |   |
| <b>₽</b><br>SALES    | Failed Orders      | Extras           |   |
| <b>P</b><br>CATALOG  |                    | Help and Support |   |
|                      | Configurations     |                  |   |
| •                    | Configuration      |                  |   |

### 3. Click Attributes.

The Lazada Category Attributes page appears as shown in the following figure:

| Lazada Category Attributes |                          |       |      |
|----------------------------|--------------------------|-------|------|
|                            | Please select a category | <br>• | Shov |

4. In the **Category** list, select the required category to view the category details, and then click the **Show** button.

The details appear as shown in the following figure:

| Lazada Category Attributes Q |           |             |       |      |             |               |           | Q 🧯         | 13         | 💄 lazada 🔻        |         |  |               |
|------------------------------|-----------|-------------|-------|------|-------------|---------------|-----------|-------------|------------|-------------------|---------|--|---------------|
|                              |           |             |       | Be   | edding & Ba | th [10000339] |           | ▼ Show      |            |                   |         |  |               |
| 0                            |           |             |       |      |             | 1             |           |             |            |                   |         |  | 2             |
| attributeType                | inputType | isMandatory | label | name | options     | attributeType | inputType | isMandatory | label      | name              | options |  | attributeType |
| normal                       | text      | 1           | Name  | name |             | normal        | richText  | 1           | Highlights | short_description |         |  | normal        |
|                              |           |             |       |      |             |               |           |             |            |                   |         |  |               |

# 12. Lazada Help And Support

### To view Help and Support

- 1. Go to the Magento 2 Admin panel.
- 2. On the left navigation bar, click the **LAZADA INTEGRATION** menu. A menu appears as shown in the following figure:

| Ŵ                    | Lazada Integration |                  | × |
|----------------------|--------------------|------------------|---|
| ASHBOARD             | Products           | Developer        |   |
|                      | Profile Manager    | Feeds            |   |
|                      | Product Listing    | Cron Logs        |   |
| LAZADA<br>NTEGRATION |                    | Categories       |   |
|                      | Orders             | Attributes       |   |
| ¢                    | Orders Listing     |                  |   |
| SALES                | Failed Orders      | Extras           |   |
| CATALOG              |                    | Help and Support |   |
|                      | Configurations     |                  |   |
| •                    | Configuration      |                  |   |

### 3. Click Help and Support.

The Lazada Help and Support page appears as shown in the following:

| azada Help and Su                                                | pport                                         |                                | Q 📫 🕺 🛓 lazada 🗸          |
|------------------------------------------------------------------|-----------------------------------------------|--------------------------------|---------------------------|
| Cedcommerce Support                                              |                                               |                                | $\odot$                   |
| Documentation                                                    |                                               |                                | $\odot$                   |
| Lazada Integration Extension User Gu Contact Us via Below Availa | ide By CedCommerce                            |                                | $\odot$                   |
| Contact Us 24*7<br>via Skype Call                                | Submit issue via<br>Ticket                    | Send us an E-mail              | Connect via Skype<br>Chat |
| For More Informations Please C                                   | contact Us: 7234976892 (FOR INDIA), Toll-Free | Number: 888-882-0953 (FOR USA) |                           |